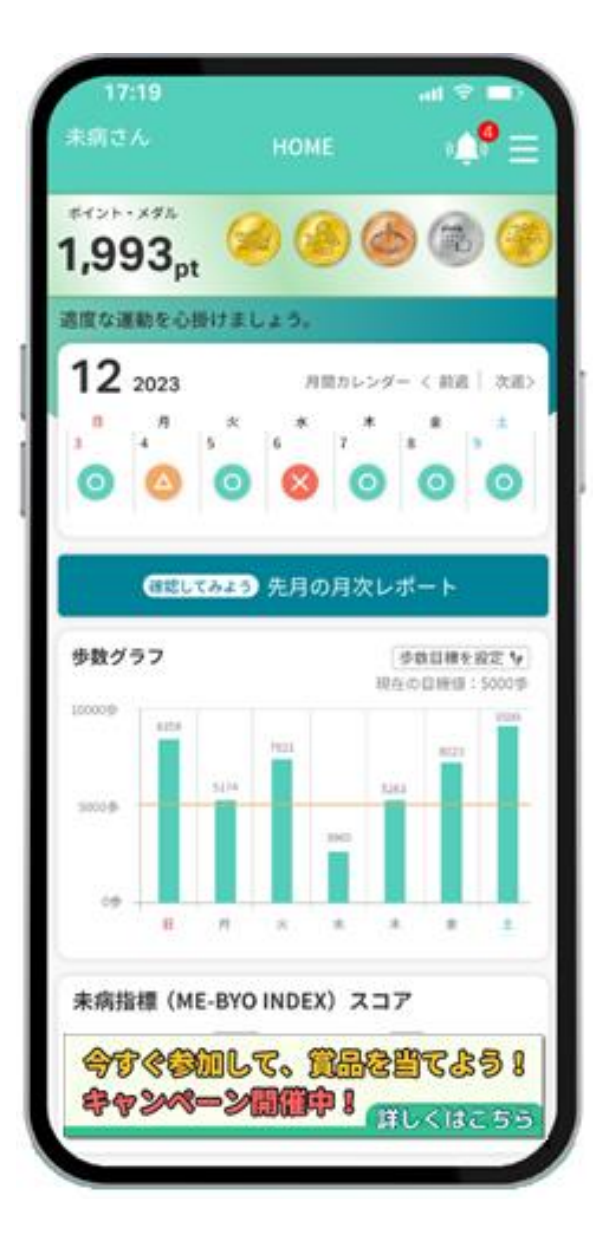

# マイME-BYOカルテ 利用登録手順

## 「マイME-BYOカルテ」の利用登録(1)

- スマートフォンで、アプリストアから「マイME-BYOカルテ」アプリをダウンロードします
- アプリストア内で「まいみびょうかるて」と検索するか、
   次のQRコードをスマートフォンで読み取ります

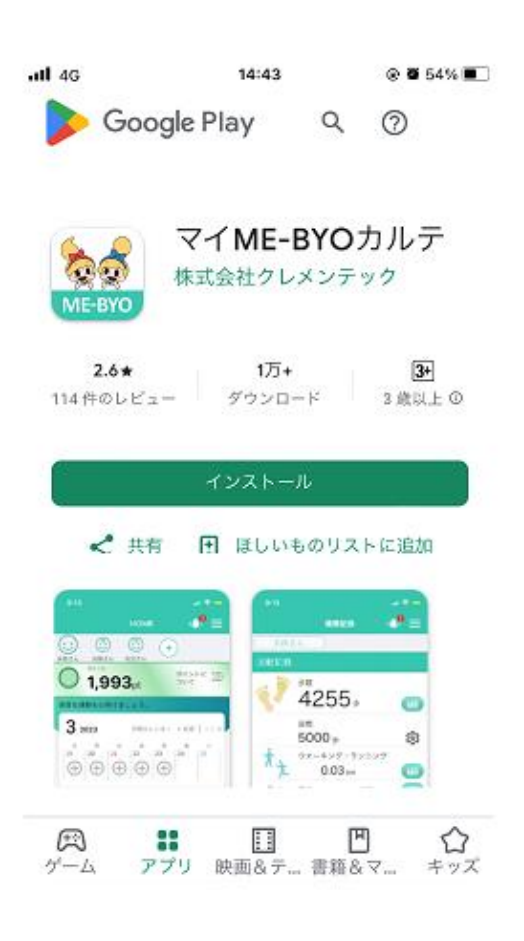

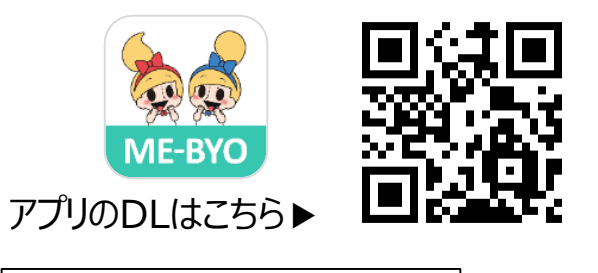

まいみびょうかるて

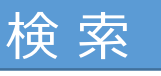

 ダウンロードしたアプリを起動します (アプリアイコンをタップ)

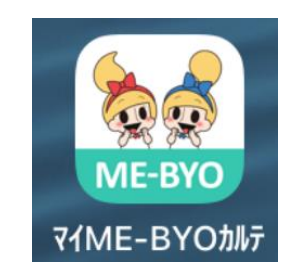

## 「マイME-BYOカルテ」の利用登録(2)

画面の指示に従い、iOS端末は「ヘルスケア」アプリと、
 Android端末は「Google Fit」アプリとの連携を行います
 (Androidは「Google Fit」をインストール後、マイME-BYOカルテを起動してください)

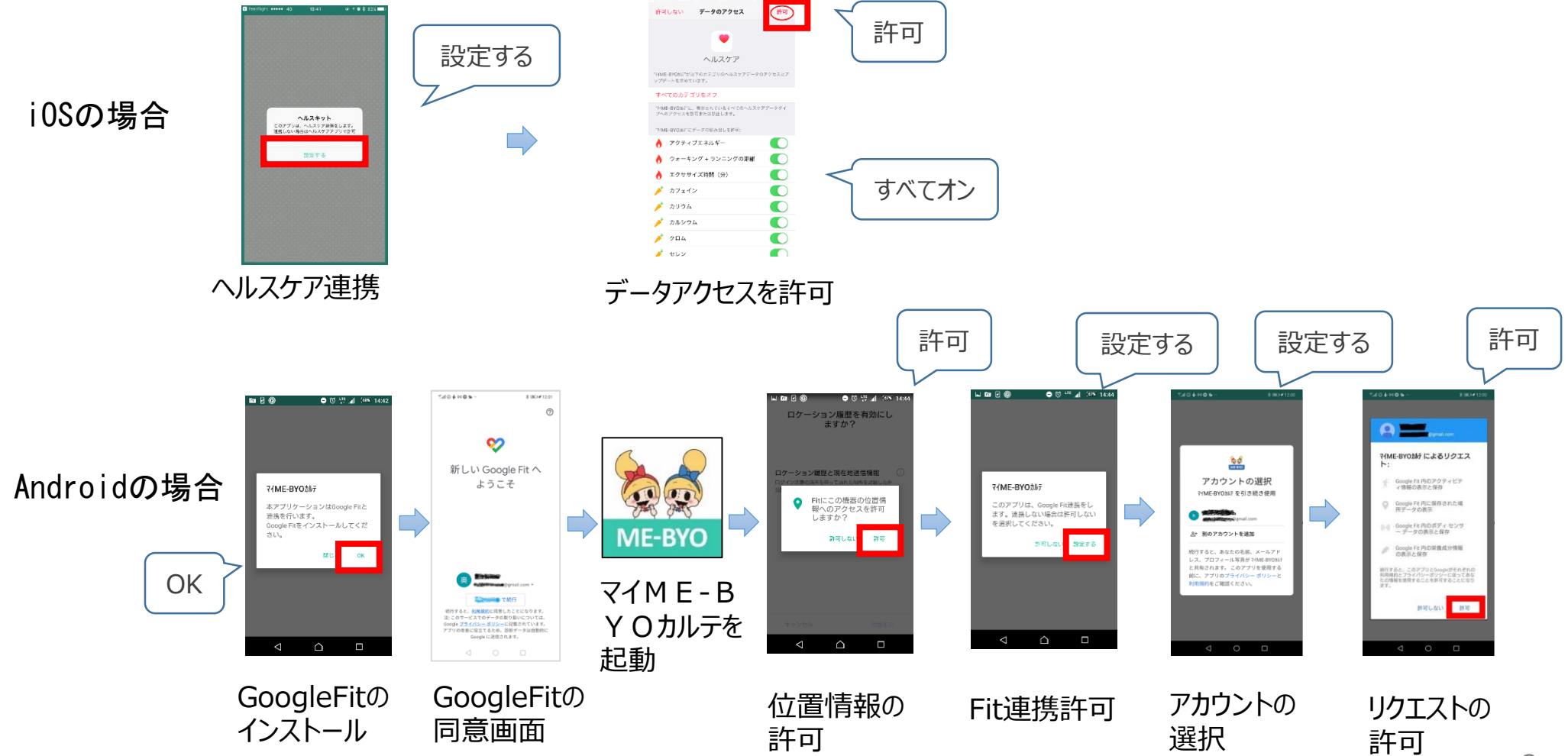

### 「マイME-BYOカルテ」の利用登録(3)

#### Androidの場合、以下の設定を御確認ください

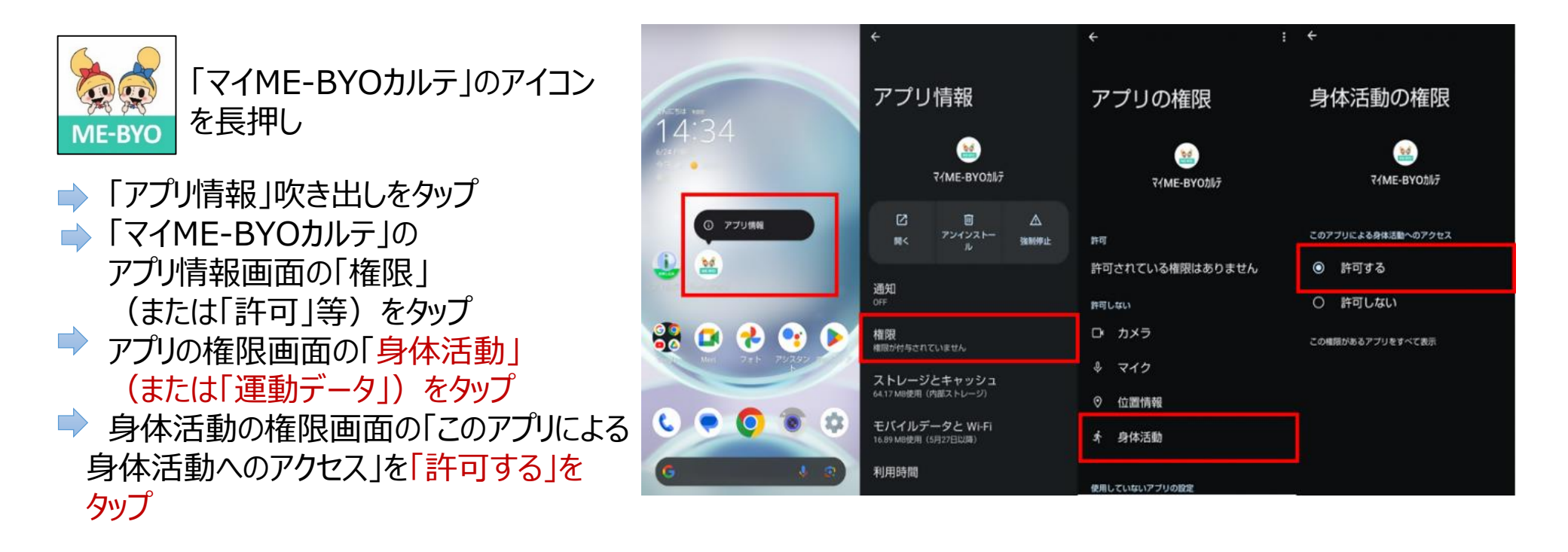

高齢者・シニア向けスマートフォンをお使いの場合は、「マイME-BYOカルテ」のアイコンを長押ししても吹き出しが表示されないので、次の方法で確認してください

スマートフォンの「設定」アプリをタップ ⇒「アプリと通知」をタップ ⇒「マイME-BYOカルテ」をタップ ⇒ 「権限」(または「許可」等)をタップ ⇒ 「身体活動」(または「運動データ」)をタップ ⇒ 「許可する」をタップ

## 「マイME-BYOカルテ」の利用登録(4)

● アプリを起動し、「新規登録」をタップします

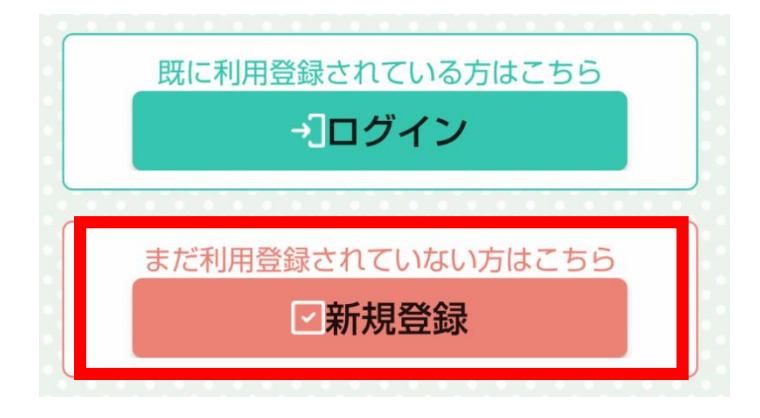

#### ● 登録するメールアドレスを入力し 「送信」をタップします

#### マイME-BŸOカルテ

メールアドレスを入力して、送信ボタンをクリ ックしてください。

メールアドレス

your\_email@kanagawa.jp

メールアドレス確認用

your\_email@kanagawa.jp

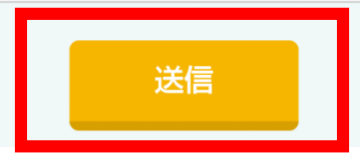

### 「マイME-BYOカルテ」の利用登録(5)

● 入力したメールアドレスに登録案内メールが送信されるので、メールを確認し、 記載されているURLから登録画面に移動します

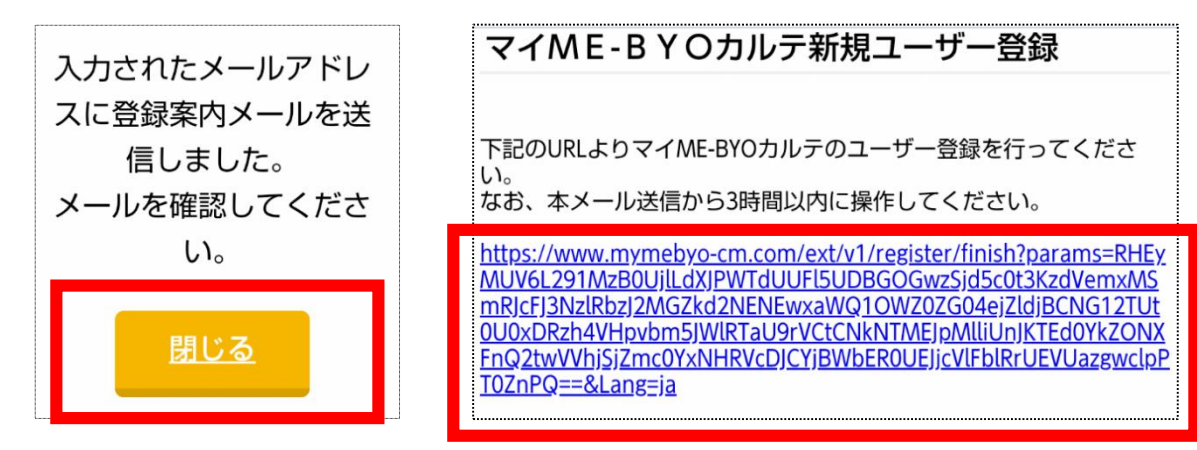

利用規約を確認のうえ、
 「利用規約に同意してユーザー登録に進む」に
 チェックを入れます

#### マイME-BYOカルテ

登録内容の入力

あなたの情報を入力し、「次へ」ボタンをクリ ックしてください。

#### 利用登録

マイME-BYOカルテをご利用するにあたっ ては、<u>利用規約</u>をご確認のうえ、同意してく ださい。

同意いただける場合は、「利用規約に同意し てユーザー登録に進む」をクリックしてくだ

さい。

■ 利用規約に同意してユーザー登録に進む

## 「マイME-BYOカルテ」の利用登録(6)

● 画面の指示に従い、必要な情報を入力し、 「次へ」をタップします

| 名前 🛛 🖗 🏹             |
|----------------------|
| 姓(漢字)                |
| 神奈川                  |
| 名(漢字)                |
| りか                   |
| <b>20</b> 須<br>姓(カナ) |
| カナガワ                 |
| 名(カナ)                |
| リカ                   |
| 生年月日 逐須              |

#### ● 登録内容を確認し、問題がなければ「登録」を タップするとユーザー登録が完了します

#### マイME-BŸOカルテ

登録内容の確認

登録内容を確認し問題がなければ、「登録」ボ タンをクリックしてください。

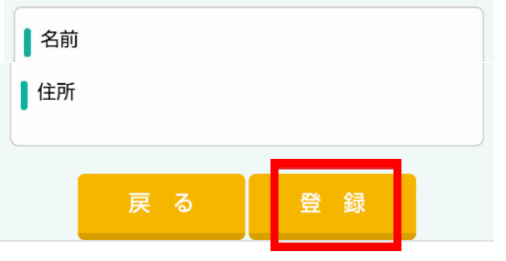

## 「マイME-BYOカルテ」の利用登録(7)

- 登録したメールアドレスとパスワードを入力し、 「ログイン」をタップするとログイン完了します

アプリを起動して「ログイン」をタップします。

 ● ログインに成功すると、
 「マイME-BYOカルテ」のトップページが 表示されます

| ログイン         |
|--------------|
| メールアドレス:     |
| パスワード:       |
| ログイン         |
| 新規登録         |
| パスワードが分からない方 |